# ちば施設予約システム ネット抽選操作マニュアル【簡易版】

<u>ちば施設予約システムヘログイン p. 1~p. 3</u> <u>抽選に申込む p. 4~p. 11</u> <u>抽選申込内容確認 p. 12</u> <u>抽選申込取消 p. 13~p. 15</u> <u>抽選結果の確認 p. 16~p. 17</u> 当選した申込を取り消す p. 18

| (●抽選申     | ·込期間           |
|-----------|----------------|
| 利用月       | 3カ月前 10 日~     |
|           | 利用月3か月24日      |
| ┃ ●抽選日    | I              |
| 利用月       | 3カ月前 25 日      |
| ┃<br>●抽選結 | 果確認            |
| 抽選日       | 以降~翌月9日        |
| ●随時予      | 約受付開始          |
| 利用月       | 2 カ月前 5 日 9 時~ |
|           | 利用日3日前         |

志津公民館 ver3.0 令和5年2月10日更新

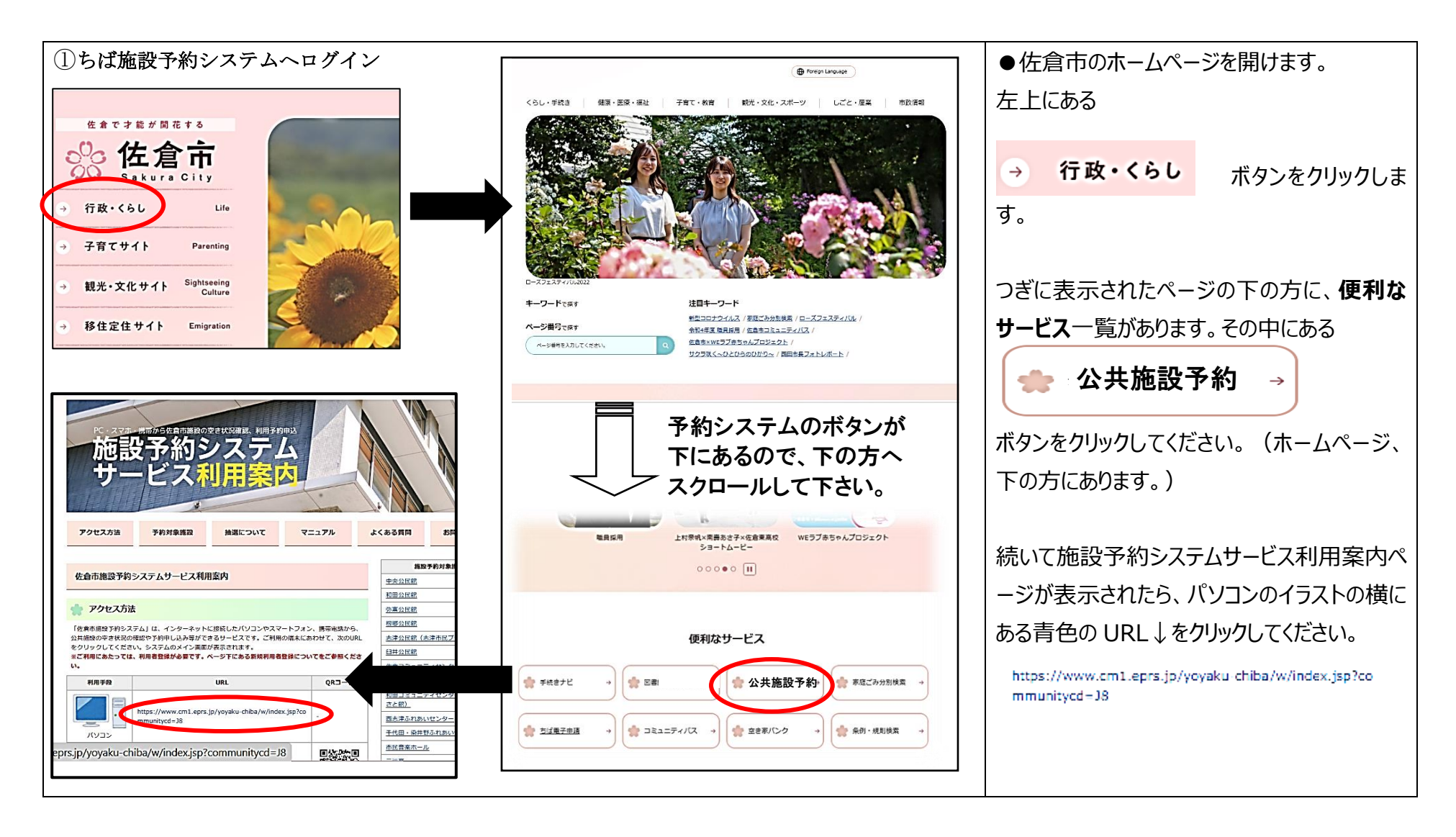

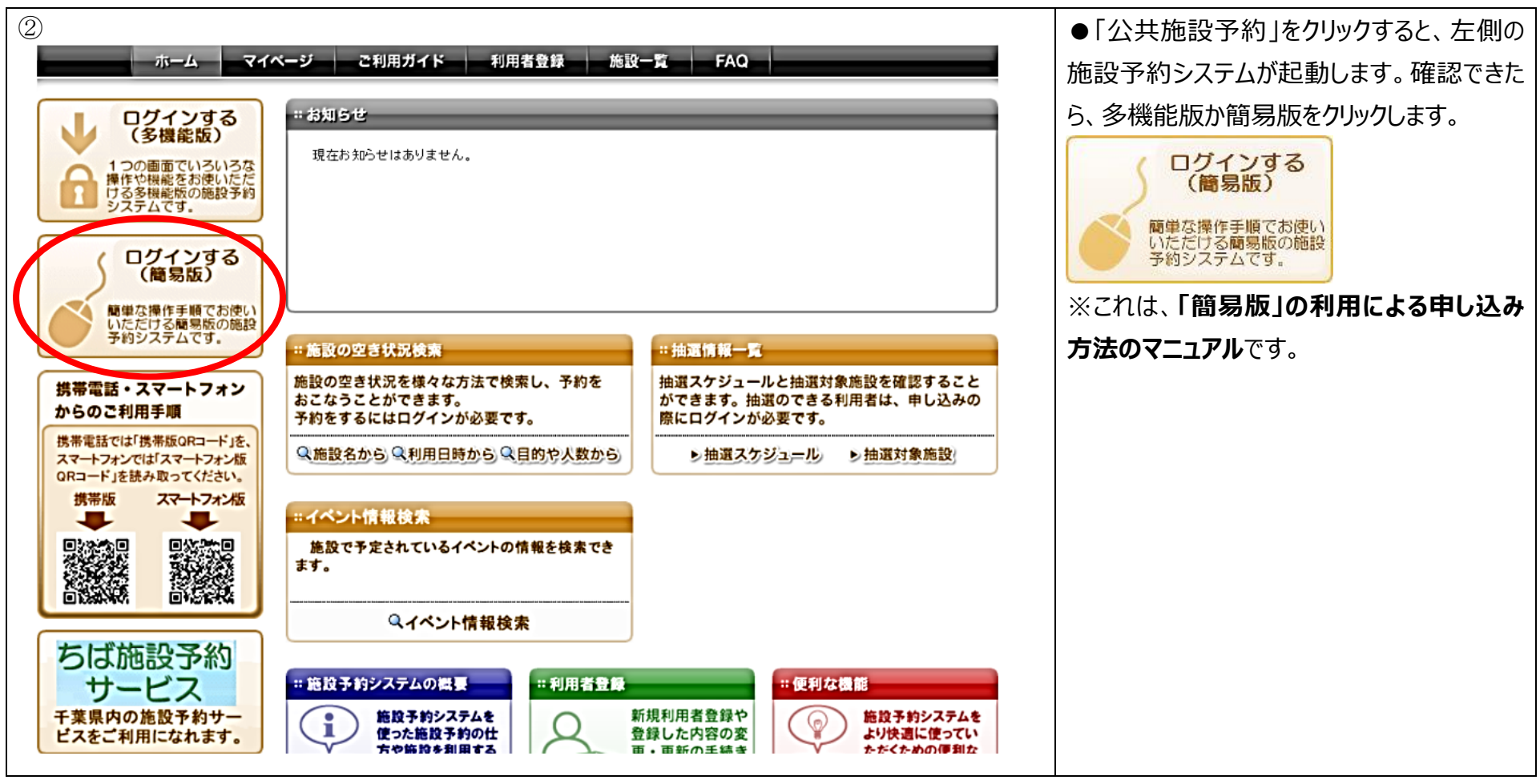

#### 【簡易版】

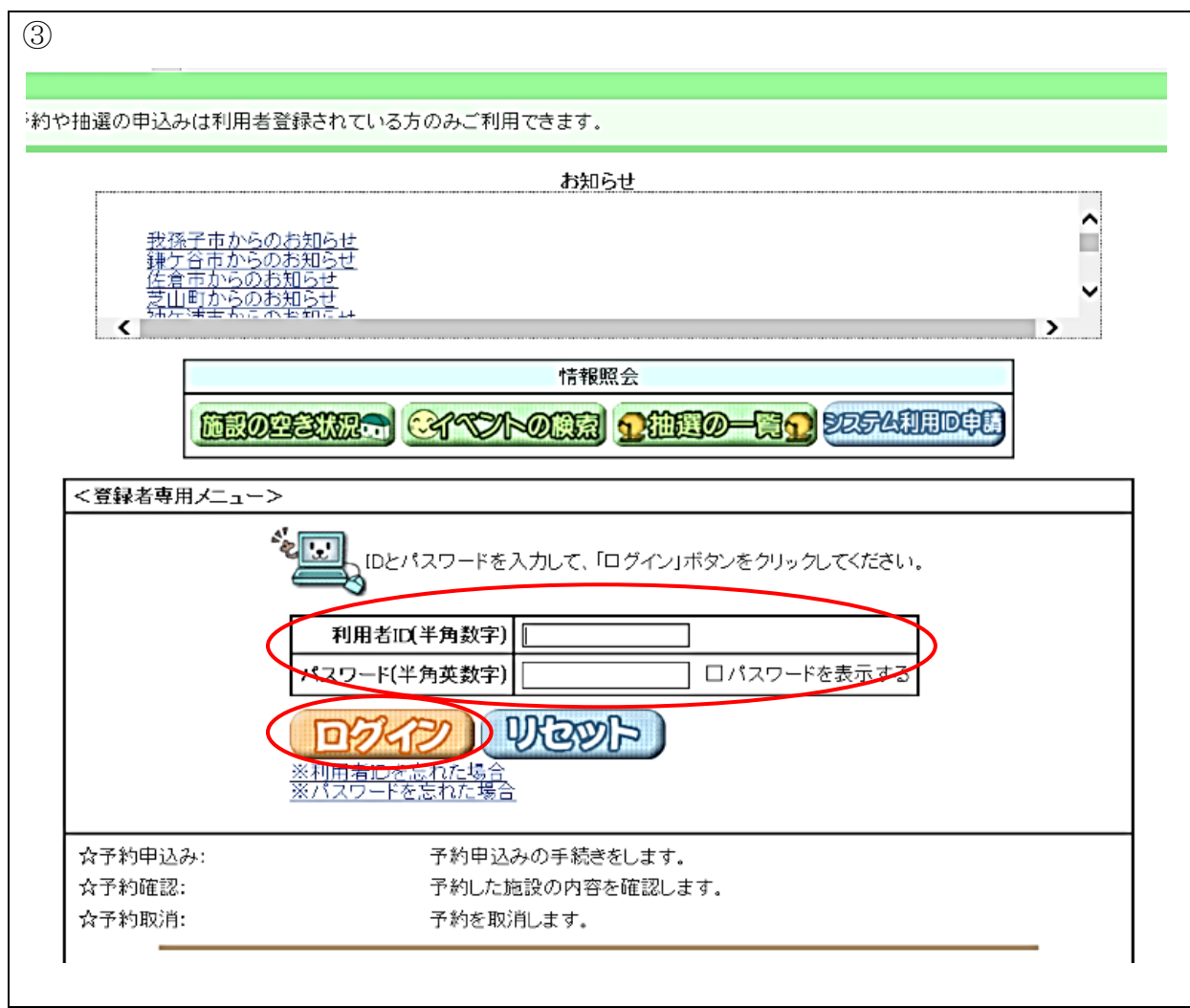

ログインする (簡易版) 簡単な操作手順でお使い いただける簡易版の施設 予約システムです。 をクリックすると、「ログイン画面」が出てきます。 <sup>を</sup>「サークルの ID 画面を確認できたら、 (10または000からはじまる8桁の数字) | と「パスワード(団体登録時に任意で設定さ れた英数混在のもの)」を入力します。共に 「半角」での入力となります。パスワードを入力 てパスワードの確認をしてください。 間違いなく入力ができたら「「「シントン」」をク リックします。 ※パスワードが不明の場合は再設定が必 要になりますので志津公民館窓口にて再設 定の申請を行ってください。その際、保険証 等の身分証明書の提示が必要となります。

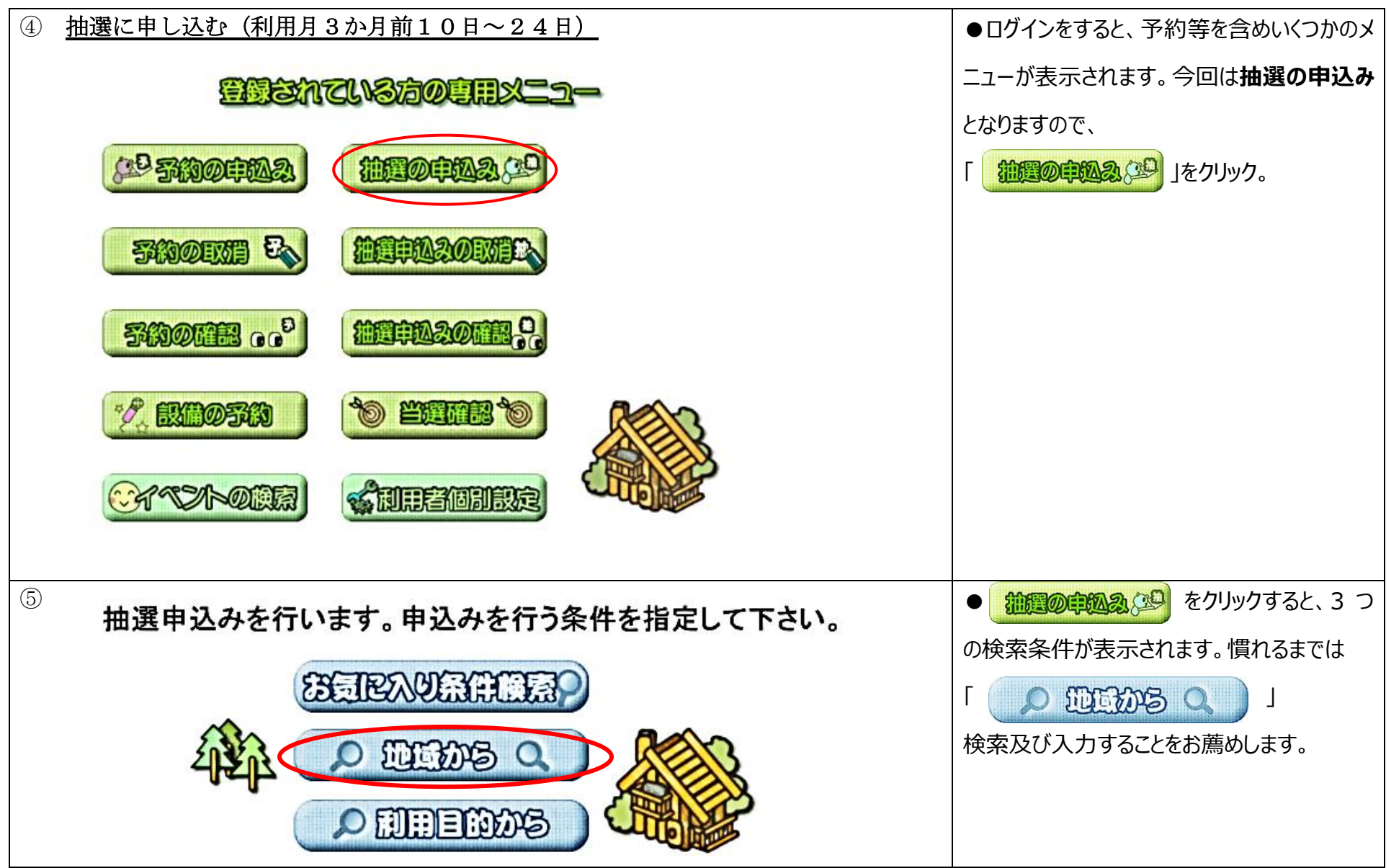

| ・       地域を選択して下さい。         ・       ・         ・       ・         ・       ・         ・       ・         ・       ・         ・       ・         ・       ・         ・       ・         ・       ・         ・       ・         ・       ・         ・       ・         ・       ・         ・       ・         ・       ・         ・       ・         ・       ・         ・       ・         ・       ・         ・       ・         ・       ・         ・       ・         ・       ・         ・       ・         ・       ・         ・       ・         ・       ・         ・       ・         ・       ・         ・       ・         ・       ・         ・       ・         ・       ・         ・       ・         ・       ・         ・       ・         ・       ・ | <ul> <li>         ・          ・          ・</li></ul> |
|----------------------------------------------------------------------------------------------------|-----------------------------------------------------|
|                                                                                                    |                                                     |
|                                                                                                    | ●「佐倉巾王域」かり進むこ、自身のリークル<br>が登録している仕会吉の公兄館で、さいた地       |
| 申込みを行う分類の「申込み」ボタンを押して下さい。                                                                                                    | が豆球している性信用の公氏語で、不少下油                                |
| 目沿体設定〉〉地域設定〉〉分類設定〉〉館設定〉〉施設設定〉〉利用日設定〉〉時間設定〉〉内容確認〉〉推進中心み完了                                                                                                    | 選の受付をしている公氏貼か衣示されます。                                |
| 状態 大分類 受付期間 対象日                                                                                                    | ネット抽選甲込みを行う館の確認をしたのちに                               |
| ●●●●●●●●●●●●●●●●●●●●●●●●●●●●●●●●●●●●                                                                                                    | 「印料」をクリックします。                                       |
|                                                                                                    |                                                     |

| 8 |                                                                                                    | ●申込みをクリックすると、申込みをする「館」                    |
|---|----------------------------------------------------------------------------------------------------|-------------------------------------------|
|   |                                                                                                    | が表示されます。                                  |
|   | 分類 館 施設 利用日 開始時間 終了時間 利用面数                                                                                                 | 🎐 🔠 🎐 が表示されたら、分類が予約をし                     |
|   | 志津公民館(志津市民プラザ)                                                                                                    | たい施設かどうかを確認の上、間違っていない                     |
|   | Y 🛄 Y                                                                                                    | 場合は、「 <mark>弁</mark> <b>志津公民館(志津市民</b> 」を |
|   |                                                                                                    | クリックする。                                   |
|   | L■L <u>志津公民館(志津市民</u>                                                                                                    |                                           |
| 9 | 分類設定>>館設定>>施設設定>>利用日設定>>時間設定>>内容確認>>抽選申込み完了                                                                                | ● 🖗 🌆 🔮 画面を確認したら、ここから                     |
|   |                                                                                                    | は、施設→利用日→開始時間→終了時間                        |
|   | 分類         館         施設         利用日         開始時間         終了時間         利用面数           志津公民館(志津市民プラザ)         志津公民館(志津市民プラザ) | と順番に選択していきます。施設画面では、                      |
|   |                                                                                                    | 自分たちが申込みたい会議室選択しクリック                      |
|   | 入力例                                                                                                    | します。                                      |
|   |                                                                                                    |                                           |
|   |                                                                                                    | 入力例…                                      |
|   |                                                                                                    | 1月8日13時から16時まで3時間                         |
|   | יוהי זוהי זוהי                                                                                                    | 210 会議室を使用したい場合、                          |
|   |                                                                                                    | <u> <b>▶</b></u> 210会議室をクリックします。          |
|   |                                                                                                    |                                           |

| ① ② ② ③ ③ ② ③ ③ ③ ③ ③ ③ ③ ③ ③ ● ③ ● ③ ● ③    |             |         |                                       |            |            |                    |            |            | ●施設を選択すると、月初から1週間ずつ |         |                                   |
|----------------------------------------------|-------------|---------|---------------------------------------|------------|------------|--------------------|------------|------------|---------------------|---------|-----------------------------------|
| 7J HDX                                       |             |         |                                       |            |            |                    |            |            |                     |         | 表示されます。申込みは1時間単位となって              |
| 各時間帯ごとの当選可能数/申込み総数を表示しています。利用時間帯の数字を押してください。 |             |         |                                       |            |            |                    |            |            |                     | います。    |                                   |
|                                              |             |         |                                       |            |            |                    |            |            |                     | ~107~** | 「 <u>1/0</u> 」と表示されている所は、左の数字は    |
| 5                                            | 志津公民的       |         | )<br>げ) 志津:                           |            | :市民プラザ)    | <u>施設</u><br>210会議 | 室 利用日      | 開始時间       | 終了時间                | 利用面数    | <br>  当選できるサークル数、右の数字は今現在そ        |
|                                              |             | DA BAR  | D D D D D D D D D D D D D D D D D D D | SOF        |            | - <b>1</b>         | I          | 1          |                     |         | <br>  の時間を申込まれているサークル数となってい       |
|                                              | (           |         |                                       |            |            |                    |            |            |                     |         | <br> ます。例えば、「1/2」と表示されている場合       |
| <b>₹</b> Ê                                   | <u>) 18</u> |         | 01/08(金)                              | 01/09(±)   | 01/10(日)   | 01/11(月)           | 01/12(火)   | 01/13(水)   | 01/14(木)            | 翌週▶     | は、すでに2つのサークルがお由込みをされて             |
| <b>(</b>                                     | 頭週          | 9時~10時  | <u>1/0</u>                            | <u>1/0</u> | <u>1/0</u> | <u>1/0</u>         | <u>1/0</u> | <u>1/0</u> | <u>1/0</u>          |         |                                   |
| 旈 (र्म                                       | 館日          | 10時~11時 | <u>1/0</u>                            | <u>1/0</u> | <u>1/0</u> | <u>1/0</u>         | <u>1/0</u> | <u>1/0</u> | <u>1/0</u>          |         | しることになります。                        |
| 保保                                           | 守日          | 11時~12時 | <u>1/0</u>                            | <u>1/0</u> | <u>1/0</u> | <u>1/0</u>         | <u>1/0</u> | <u>1/0</u> | <u>1/0</u>          |         |                                   |
| 開 -                                          | -般開放<br>■   | 12時~13時 | <u>1/0</u>                            | <u>1/0</u> | <u>1/0</u> | <u>1/0</u>         | <u>1/0</u> | <u>1/0</u> | <u>1/0</u>          |         | 入力例…                              |
| <u>入</u> 通                                   | ≝択小 □       | 13時~14時 | <u>1/0</u>                            | <u>1/0</u> | <u>1/0</u> | <u>1/0</u>         | <u>1/0</u> | <u>1/0</u> | <u>1/0</u>          |         | 1月8日13時から16時まで3時間使用               |
|                                              |             | 14時~15時 | <u>1/0</u>                            | <u>1/0</u> | <u>1/0</u> | <u>1/0</u>         | <u>1/0</u> | <u>1/0</u> | <u>1/0</u>          |         | したい場合、 23 13 を押して、申し込             |
|                                              | Ų           | 15時~16時 | <u>1/0</u>                            | <u>1/0</u> | <u>1/0</u> | <u>1/0</u>         | <u>1/0</u> | <u>1/0</u> | <u>1/0</u>          |         | みたい调に切り替えてから <b>01/08(全) 列</b>    |
|                                              |             | 16時~17時 | <u>1/0</u>                            | <u>1/0</u> | <u>1/0</u> | <u>1/0</u>         | <u>1/0</u> | <u>1/0</u> | <u>1/0</u>          |         |                                   |
|                                              |             | 17時~18時 | 1/0                                   | 1/0        | 1/0        | 1/0                | 1/0        | 1/0        | 1/0                 |         | の 13 時~14 時、14 時~15 時、15 時<br>    |
|                                              |             |         |                                       |            |            |                    |            |            |                     |         | ~16 時の「 <u>1/0</u> 」をそれぞれクリックします。 |
|                                              |             |         |                                       |            |            |                    |            |            |                     |         |                                   |
|                                              |             |         |                                       |            |            |                    |            |            |                     |         |                                   |
|                                              |             |         |                                       |            |            |                    |            |            |                     |         |                                   |

| 11)                                               |          |            |            |            |            |            |            |          |           |                      | ●クリックした場所は 🛜 と表示が変わりま |
|---------------------------------------------------|----------|------------|------------|------------|------------|------------|------------|----------|-----------|----------------------|-----------------------|
| ∂類設定 〉〉館設定 〉〉施設設定 〉〉利用日設定 〉〉時間設定 〉〉内容確認 〉〉抽選申込み完了 |          |            |            |            |            |            |            |          |           | す 確認して問違いがだけれげ 自知み し |                       |
|                                                   |          |            |            |            |            |            |            |          |           |                      |                       |
|                                                   | 各時間帯こと(  | り当選可能      | 数/申込み総     | 一致を表示し     | ています。利     | 用時間帯の      | 数子を押       | してくだ     | さい。       |                      | をクリック。                |
|                                                   |          |            |            |            |            |            |            |          |           |                      |                       |
| 5.                                                | 類        |            | 館          |            | 施設         | 利用日        | 開如         | 邰時間      | 終了時       | 間 利用面数               |                       |
| 志津公民館(流                                           | 志津市民プラザ) | 志津公民       | 館(志津市日     | ミプラザ) 2    | 210会議室     | 2021/01/08 | (金) 1      | 3:00     | 16:00     |                      |                       |
| (                                                 | 中国品      |            | 2016       |            |            |            |            |          |           |                      |                       |
|                                                   |          |            |            |            |            |            |            |          |           |                      |                       |
| ▲前週                                               |          | 01/08(金)   | 01/09(土)   | 01/10(日)   | 01/11(月)   | 01/12(火)   | 01/13(7)   | <) 01/1  | 14(木)     | 翌週▶                  |                       |
| 《玩頭週                                              | 9時~10時   | <u>1/0</u> | <u>1/0</u> | <u>1/0</u> | <u>1/0</u> | <u>1/0</u> | <u>1/0</u> | 1        | <u>/0</u> | 品終週)                 |                       |
| 倣 休館日                                             | 10時~11時  | <u>1/0</u> | <u>1/0</u> | <u>1/0</u> | <u>1/0</u> | <u>1/0</u> | <u>1/0</u> | <u>1</u> | <u>/0</u> |                      |                       |
| 保 保守日                                             | 11時~12時  | <u>1/0</u> | <u>1/0</u> | <u>1/0</u> | <u>1/0</u> | <u>1/0</u> | <u>1/0</u> | 1        | <u>/0</u> |                      |                       |
| 開 一般開放<br>≫`≌地天司                                  | 12時~13時  | <u>1/0</u> | <u>1/0</u> | <u>1/0</u> | <u>1/0</u> | <u>1/0</u> | <u>1/0</u> | 1        | <u>/0</u> |                      |                       |
| 🔀 进抓个可                                            | 13時~14時  |            | <u>1/0</u> | <u>1/0</u> | <u>1/0</u> | <u>1/0</u> | <u>1/0</u> | 1        | <u>/0</u> |                      |                       |
|                                                   | 14時~15時  | Ē          | <u>1/0</u> | <u>1/0</u> | <u>1/0</u> | <u>1/0</u> | <u>1/0</u> | 1        | <u>/0</u> |                      |                       |
|                                                   | 15時~16時  |            | <u>1/0</u> | <u>1/0</u> | <u>1/0</u> | <u>1/0</u> | <u>1/0</u> | 1        | <u>/0</u> |                      |                       |
|                                                   | 16時~17時  | 1/0        | 1/0        | 1/0        | 1/0        | 1/0        | 1/0        | 1        | /0        |                      |                       |
|                                                   |          |            |            |            |            |            |            |          |           |                      |                       |
|                                                   |          |            |            |            |            |            |            |          |           |                      |                       |
|                                                   |          |            |            |            |            |            |            |          |           |                      |                       |

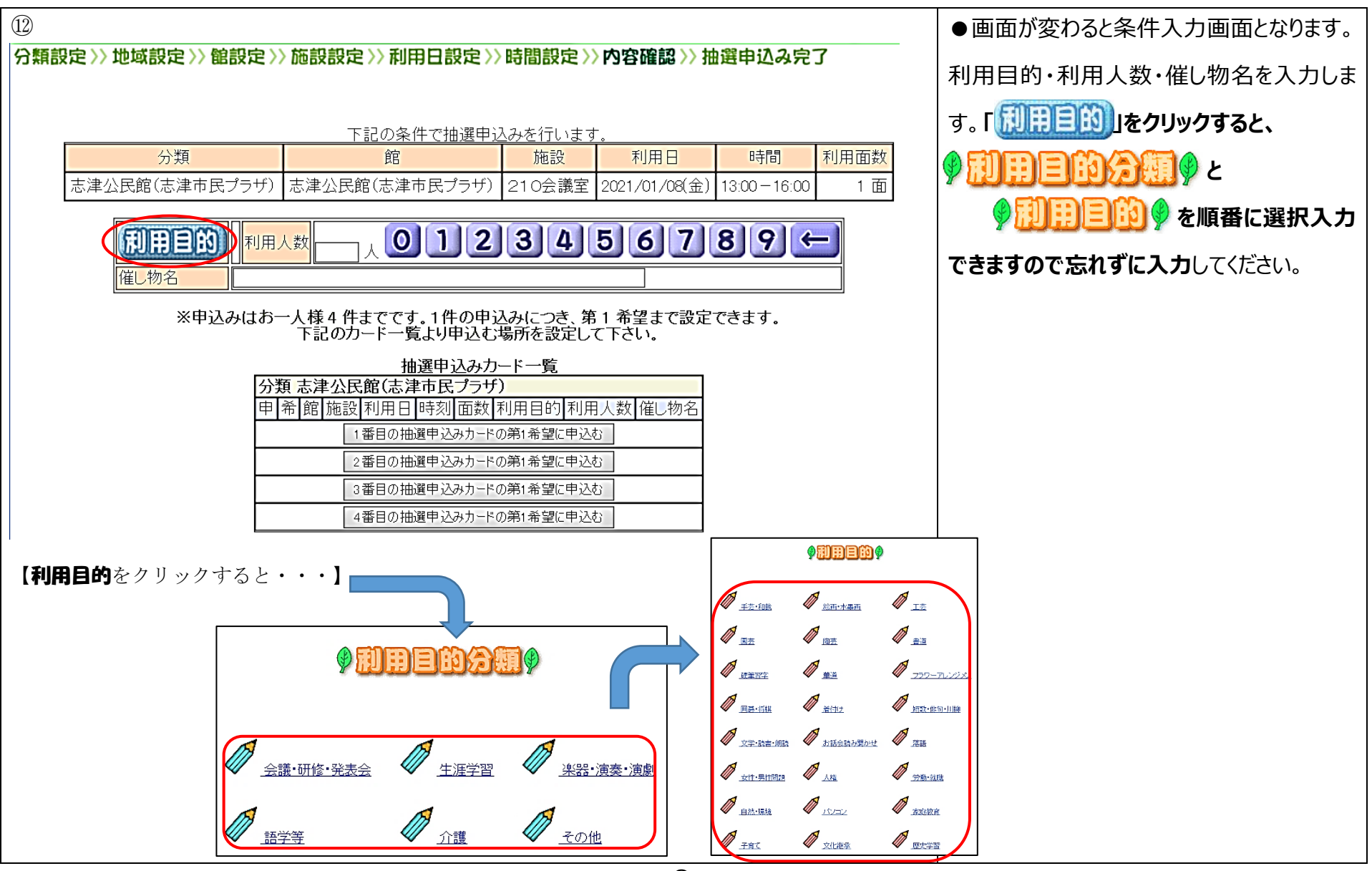

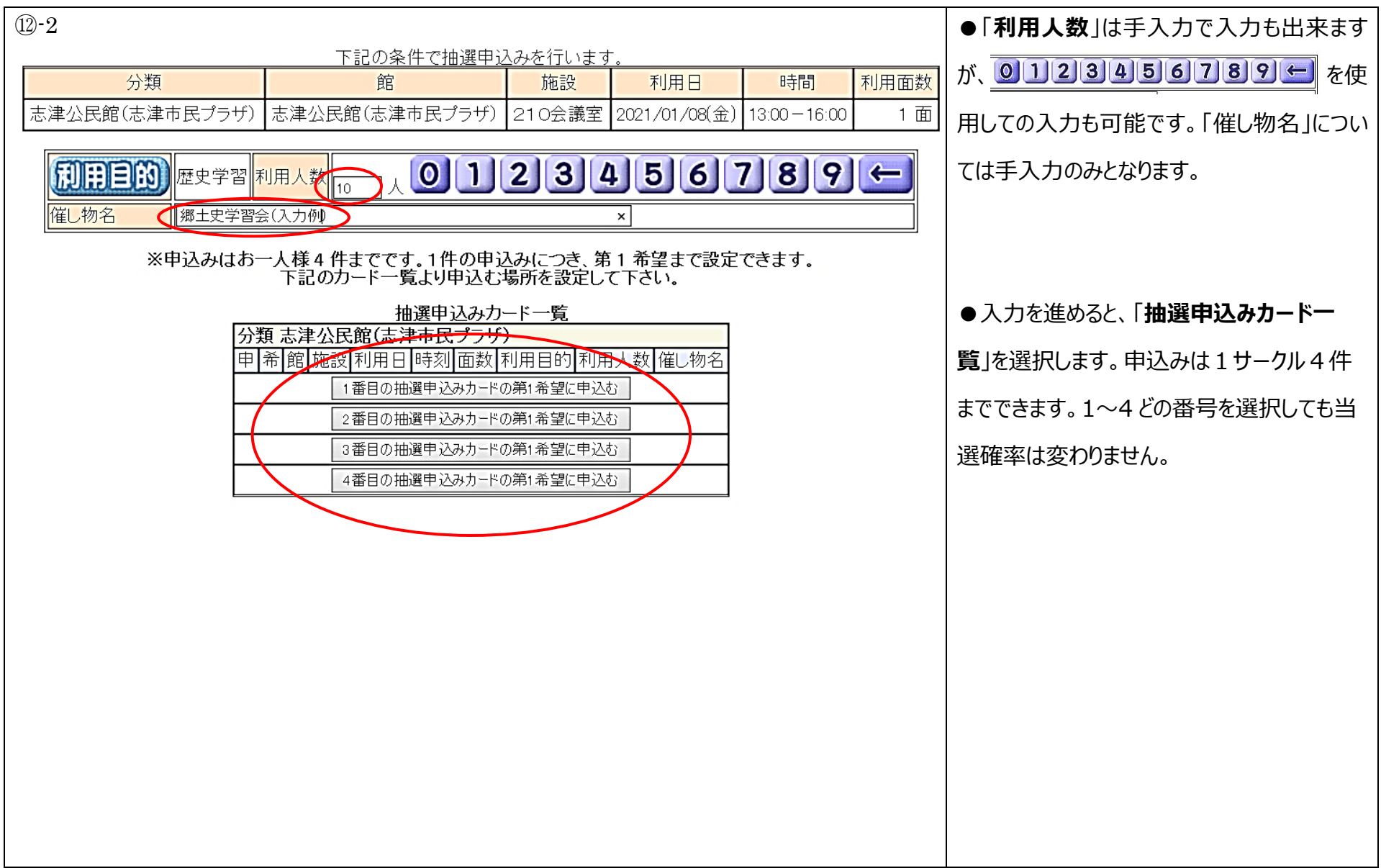

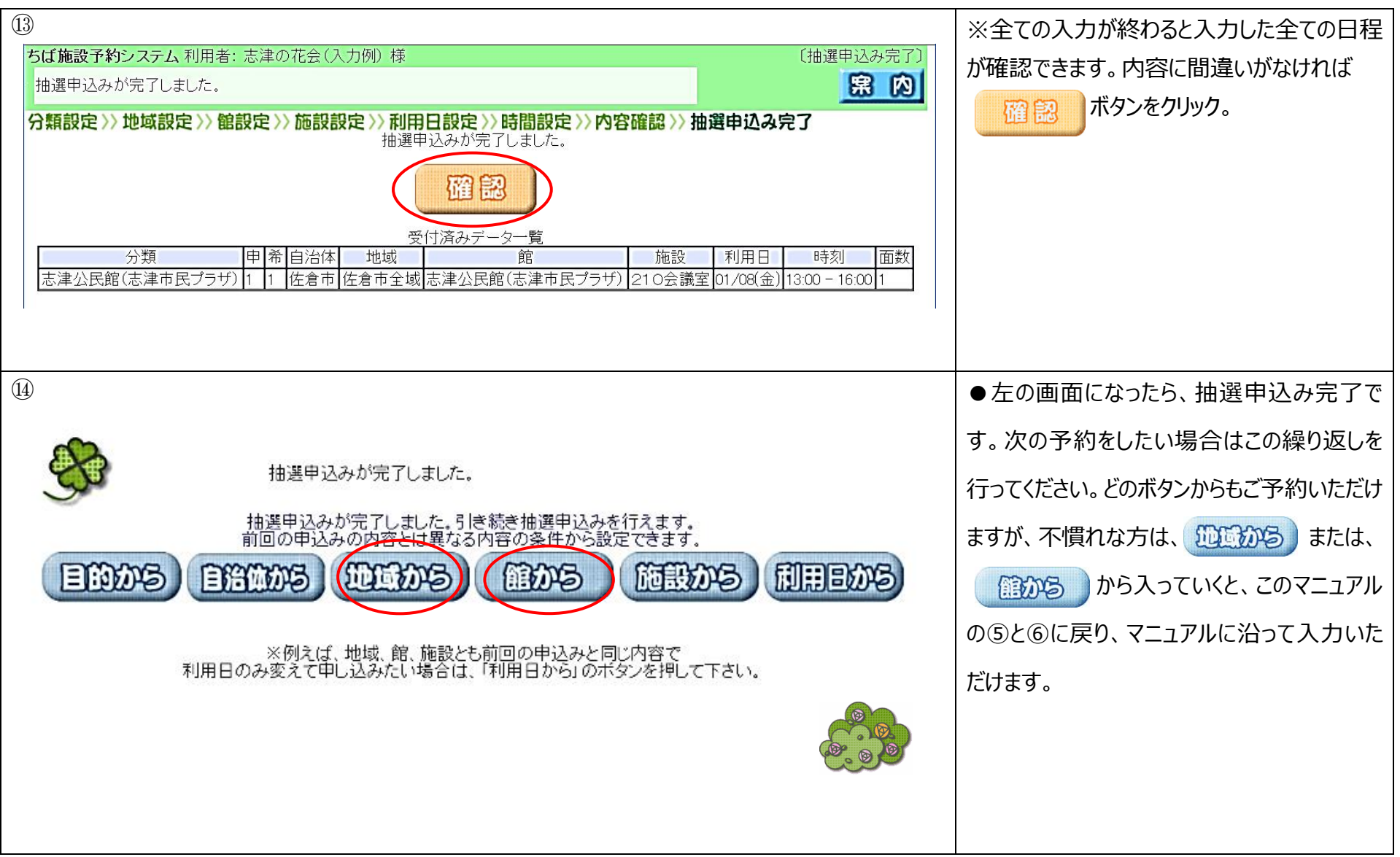

| ⑮ 抽選申込内容確認                                                                                                    | ●メニュー画面の #2000000000000000000000000000000000000 |
|----------------------------------------------------------------------------------------------------|-------------------------------------------------|
| -classociation -classical                                                                                                    | クします。                                           |
| (1) 5:00 FM2 (1) 10 FM2 (1)                                                                                                    |                                                 |
| SADOEXII EN ALERINAZOEXIIEN                                                                                                    |                                                 |
| SHOWER                                                                                                    |                                                 |
|                                                                                                    |                                                 |
| 16                                                                                                    | ●抽選に申し込まれた内容をご確認頂けま                             |
| ちば施設予約システム 利用者: 志津の花会(入力例)様 (受付済みデータ一覧)<br>受付済みデーター覧です。                                                                                                    | す。                                              |
|                                                                                                    | ※この画面から申し込んだ内容を変更する                             |
| 分類     申 希 グループ     自治体     地域     館     施設     利用日     時刻     面数       志津公民館(志津市民プラザ)     1     1     -     佐倉市全域     志津公民館(志津市民プラザ)     210会議室     2021/01/08(金)     13:00 - 16:00     1 | <b>ことはできません。</b> 変更したい場合は⑰―1                    |
|                                                                                                    | ~⑰-5の手順通りに取消処理を行ってか                             |
|                                                                                                    | ら、③に戻り、新たに入力をし直して下さい。                           |
|                                                                                                    |                                                 |
|                                                                                                    |                                                 |
|                                                                                                    |                                                 |

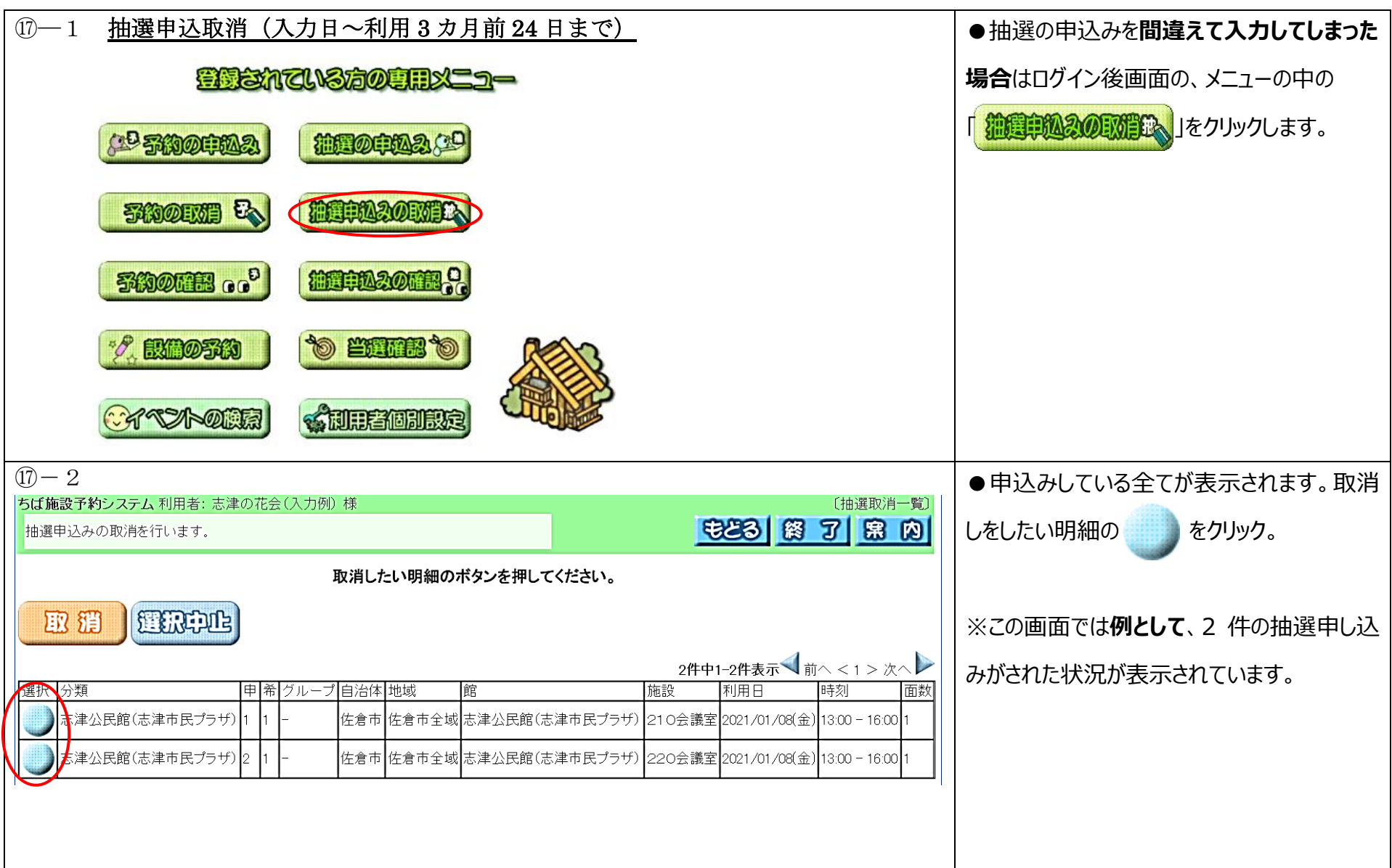

| ① - 3<br>ちば施設予約システム利用者:志津の花会(入力・                       | 例)様      〔抽選取消一                                                                                        | ●取消しをしたい明細の をクリックすると  |
|--------------------------------------------------------|----------------------------------------------------------------------------------------------------|-----------------------|
| 抽選申込みの取消を行います。                                         | もとる 終 了 第 (                                                                                            | 2 色がグレーに反転しますので確認を忘れず |
| $\frown$                                               | 取消したい明細のボタンを押してください。                                                                                   | に。間違いがなければ 取 潤 をクリックし |
| R # ERPL                                               |                                                                                                    | ます。                   |
|                                                        | <b>2件中1−2件表示 ◀</b> 前へ < 1 > 次へ                                                                         |                       |
| 選択 分類 申希 グルー                                           | -プ 自治体 地域 館 施設  利用日  時刻   [                                                                            | 面数                    |
| 志津公民館(志津市民プラザ)1 1 -                                    | 佐倉市 佐倉市全域 志津公民館(志津市民プラザ) 210会議室 2021/01/08(金) 13.00 - 16.00 1                                          |                       |
| 志津公民館(志津市民プラザ)2 1 -                                    | 佐倉市 佐倉市全域 志津公民館(志津市民プラザ) 220会議室 2021/01/08(金) 13:00 - 16:00 1                                          |                       |
| 17)-4                                                  | 取消したい明細のボタンを押してください。                                                                                   | ● 取 領 をクリックすると取消し確認のウ |
| R H BRAL                                               |                                                                                                    | インドウが表示されます。取り消してよければ |
|                                                        | 2件中1-2件表示 1 > 次                                                                                        | ↓ 「OK」をクリックします。       |
| 選択     分類     甲 希 クルー       あ津公民館(志津市民プラザ)     1     1 | -ブ 目治体 地域 館 施設 利用日 時刻<br><u>作金 + たる + ヘビ + ホハ R ŵ (+ ホ +</u> 民プラザ) 21 の会議室 2021/01/08(金) 13:00 - 16:00 |                       |
| 志津公民館(志津市民プラザ)21 -                                     | Web ペーシからのメッセーシ     ス       マ? 選択した抽選申込みを取り消しますか?     ス                                                | 1                     |
|                                                        | ОК <b>+</b> +У2/                                                                                       |                       |
|                                                        |                                                                                                    |                       |

| $\bigcirc -5$                                                                                                    | ●OK をクリックすると、取消しをするもののみ |
|----------------------------------------------------------------------------------------------------|-------------------------|
| ちば施設予約システム利用者:志津の花会(入力例)様       〔抽選申込み取消完了〕         抽選申込みの取消を行います。       第 向                                                                                                    | が表示されます。確認したら           |
| 分類       申 希 グループ       自治体       地域       館       施設       利用日       時刻       面数         志津公民館(法津市民プラザ)       1       1       -       佐倉市       佐倉市全域       志津公民館(法津市民プラザ)       210会議室       2021/01/08(金)       13.00 - 16:00       1 | ックします。                  |
| 抽選申込みの取消が完了しました。                                                                                                    | ●取り消しが完了します             |
|                                                                                                    |                         |

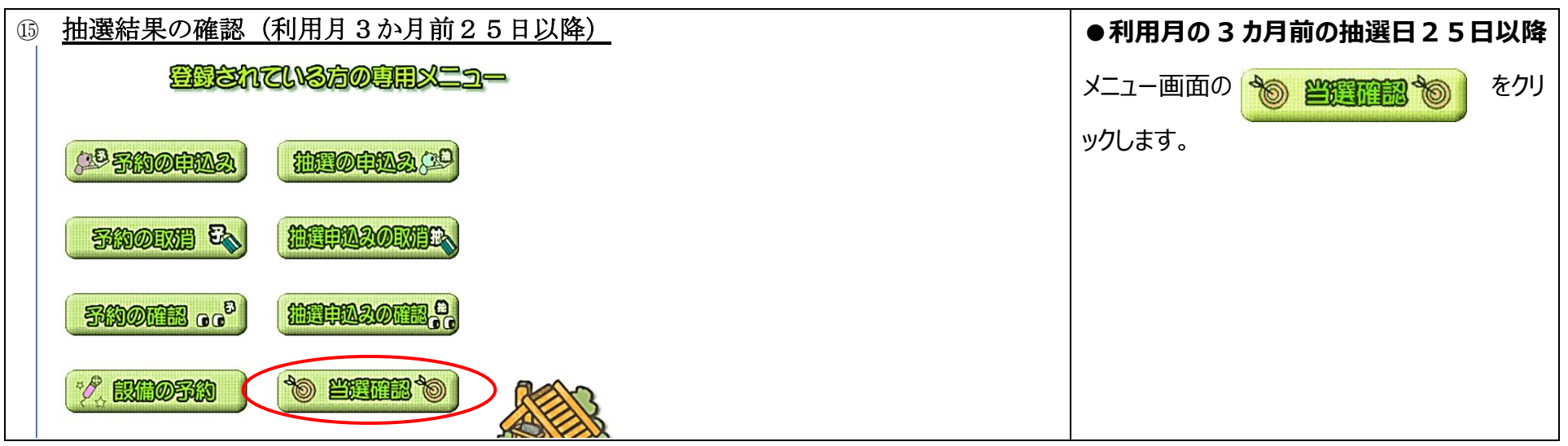

| <u>(6)</u>                                                                    |                                                                                        |
|-------------------------------------------------------------------------------|----------------------------------------------------------------------------------------|
| ちば施設予約システム 利用者:志津の花会(入力例)様                                                    | 〔当選結果確認〕 ●こちらの画面が表示されます。                                                               |
| 志津の花会(入力例)さんの抽選結果は以下の通りです。                                                    |                                                                                        |
| 抽選結果は下記のとおりです。利用料金は概算表示となっています。詳<br>確認されていない当選結果がある場合は、当選結果を選択し               | m料金は窓口へお問い合わせください。<br>確認」ボタンを押してください。<br>当選している場合は                                     |
| 「確認」ホタンを押すと確認済みとなり、予約中込みとして受け付けます。確認され<br>示されません。<br>複数の面を申し込んで当選している場合、料金は11 | にいるい当選結果がない場合は、確認ホタンは表<br>あたりの金額です。 「確認済みの当選結果欄」                                       |
| 確認されていない当選結果                                                                  | 落選している場合は                                                                              |
| 選択     グループ     自治体     地域     館名     施設名                                     |                                                                                        |
| ▲ ▲ ▲ ▲ ▲ ▲ ▲ ▲ ▲ ▲ ▲ ▲ ▲ ▲ ▲ ▲ ▲ ▲ ▲                                         | 」                                                                                      |
| HATATS LAN                                                                    |                                                                                        |
|                                                                               | 当選した申込                                                                                 |
| <b>確認済みの当選結果</b><br>予約番号 グループ 自治体 地域 館名 施設                                    |                                                                                        |
| 100955621     -     佐倉市 佐倉市全域 志津公民館(志津市民プラザ) 210会                             | 1.110日     1.110日     1.110日       義室     2021/01/08(金)     13:00-16:00     1     630円 |
|                                                                               |                                                                                        |
| <b>落選結果</b><br>予約番 <sub>グループ</sub> 白治休 地域 館名 施設名                              | ■■■■■■■■■■■■■■■■■■■■■■■■■■■■■■■■■■■■■                                                  |
| 号     アル・フ     日/1     1/2       -     佐倉市 佐倉市全域 志津公民館(志津市民プラザ)     220会議室    | 2021/01/08(金) 15:00-18:00 1 -                                                          |
| I                                                                             |                                                                                        |
|                                                                               |                                                                                        |
|                                                                               |                                                                                        |

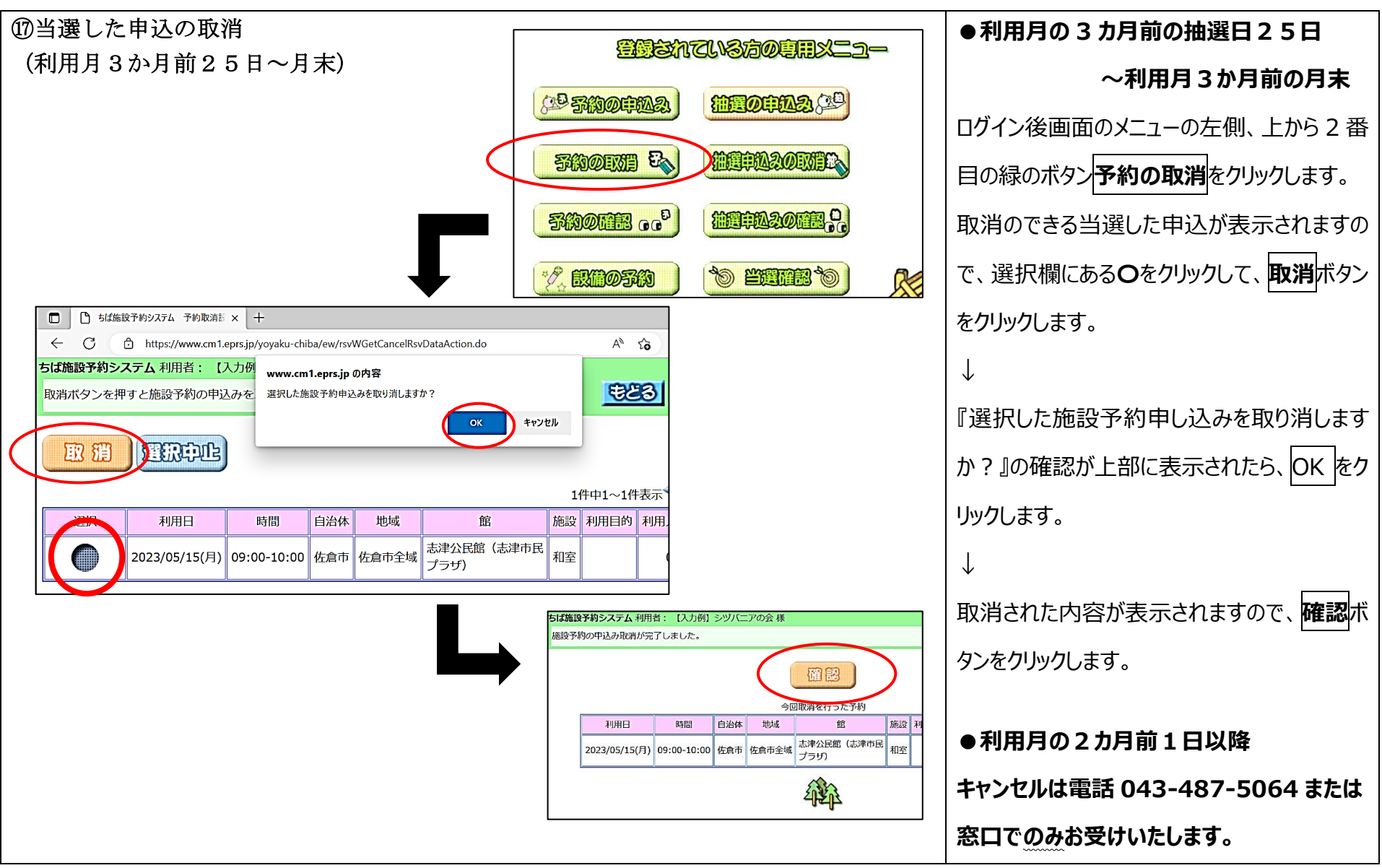

【参考】スマートフォンや携帯電話からもお手続きできます。

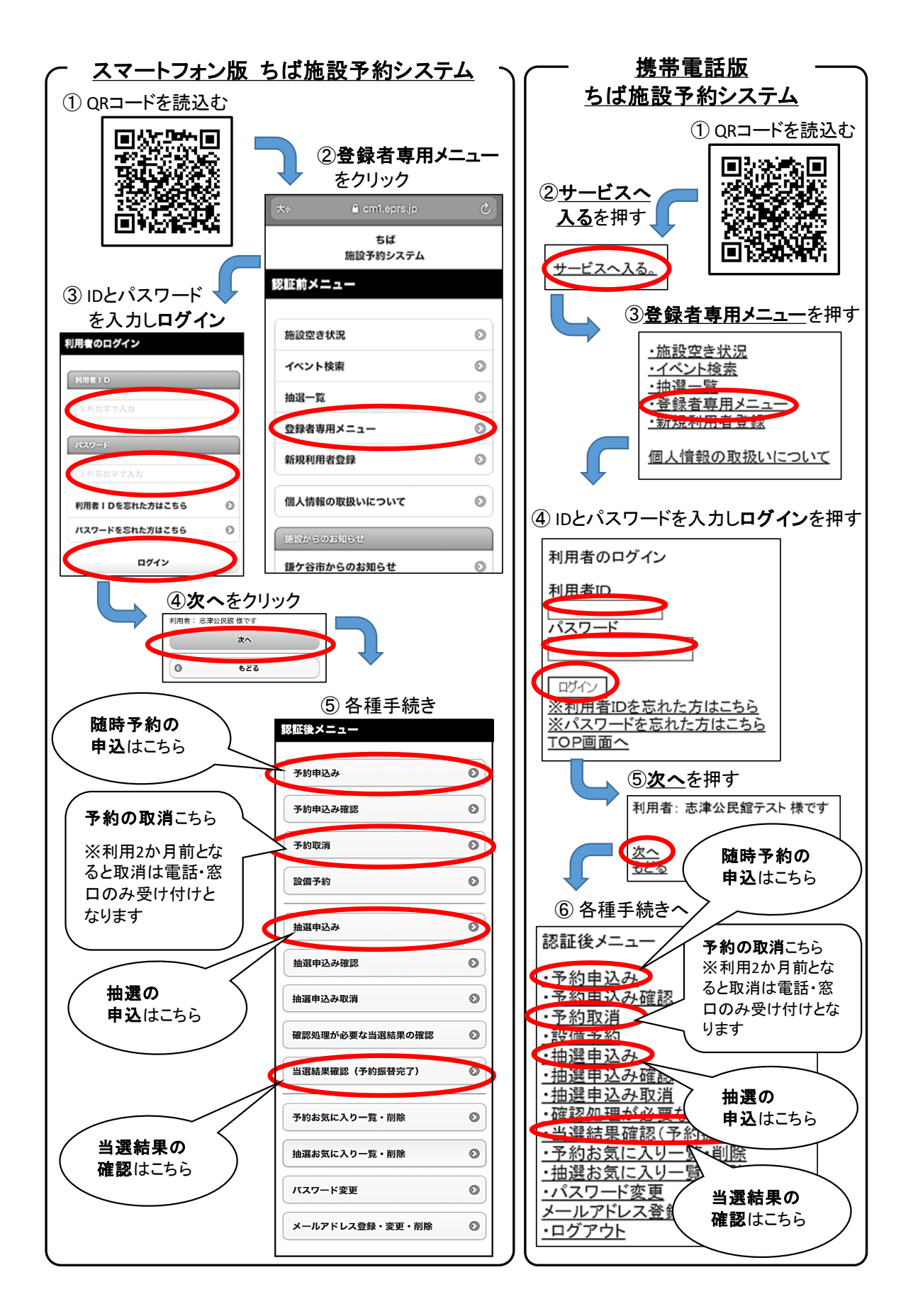